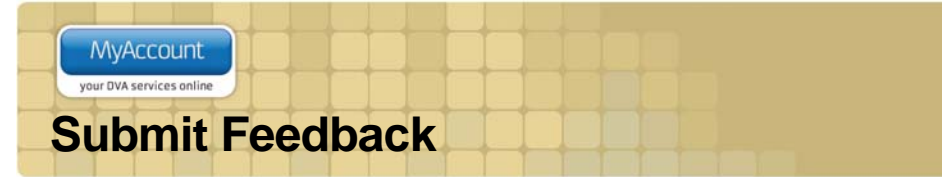

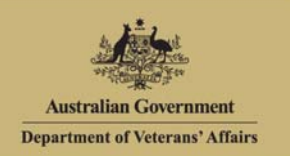

# Overview

The Feedback function allows you to submit feedback, either compliment, suggestion or complaint, through an online channel to DVA at any time.

To submit feedback via MyAccount you must be logged into MyAccount.

When submitting feedback, fields marked with a red asterisk (\*) are mandatory.

#### The Lodge feedback screen.

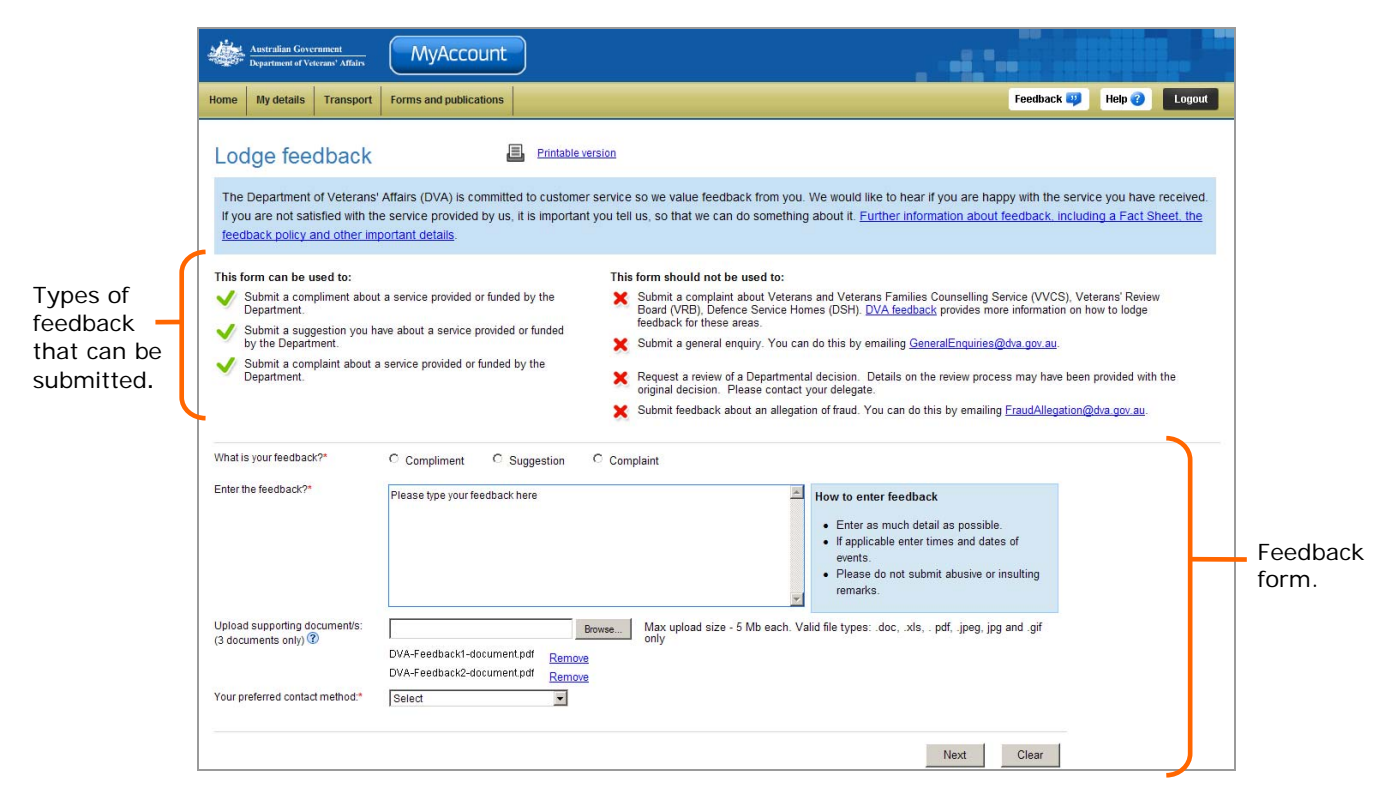

### Submitting feedback

To submit feedback:

- 1. In the **What is your feedback** section, select the radio button for the type of feedback you would like to submit e.g. Compliment, Suggestion or Complaint.
- 2. In the Enter the feedback field, enter as much detail as possible about the feedback.

If you chose the feedback type 'Complaint', a new field displays.

From the **What outcome are you looking for** drop down list, select the outcome your would like e.g. advice, apology, contact for discussion or no further action.

- 3. Upload any relevant documents if required by clicking on the Browse button.
- 4. From the **Your preferred contact method** drop down list, select your ideal contact method e.g. phone, email, post or I do not wish to be contacted.

When a method of contact is selected e.g. phone, your phone number stored in MyAccount will display. If you wish to change you contact details, please go to the Contact details page and update your details.

| Colores and the second |         | A A A A | 4 4       |  |  |
|------------------------|---------|---------|-----------|--|--|
| МуАссо                 | unt     |         |           |  |  |
| your DVA service       | sonline |         | * * * * * |  |  |

5. Click on the **Next** button.

The Confirm feedback screen displays.

| Australian Government<br>Department of Veterans' Affairs | MyAccount                                                                      |            |                 |  |  |  |  |
|----------------------------------------------------------|--------------------------------------------------------------------------------|------------|-----------------|--|--|--|--|
| Home My details Transport                                | Forms and publications                                                         | Feedback 喫 | Help 🕜 🛛 Logout |  |  |  |  |
| Confirm feedbac                                          | K   Printable version                                                          |            |                 |  |  |  |  |
| What is your feedback?:                                  | Complaint                                                                      |            |                 |  |  |  |  |
| Enter the feedback:                                      | I didnt like the lady I spoke to on the phone about my payments. She was rude. |            |                 |  |  |  |  |
| Upload supporting document:<br>(If applicable)           | DVA-Feedback-dcoument.docx                                                     |            |                 |  |  |  |  |
| Your preferred contact method:                           | Phone                                                                          |            |                 |  |  |  |  |
|                                                          | Number: 07 1234 5678                                                           |            |                 |  |  |  |  |
| Edit feedback                                            |                                                                                | Next Clear |                 |  |  |  |  |

6. Review your feedback.

Click on the **Edit feedback** button to be taken to the Lodge feedback screen to update the details of the feedback.

7. Click on the **Next** button to submit the feedback.

#### The Feedback screen displays.

| *      | Australian Governmen<br>Department of Veterans <sup>*</sup>                                                                                                    | t<br>Affairs | MyAccount              |          |            |        |  |  |
|--------|----------------------------------------------------------------------------------------------------|--------------|------------------------|----------|------------|--------|--|--|
| Home   | My details Tra                                                                                                    | insport      | Forms and publications | Feedback | 📪 🛛 Help 🕜 | Logout |  |  |
| Fee    | Feedback Entrable version                                                                                                    |              |                        |          |            |        |  |  |
| ۲      | Your feedback has been successfully submitted.<br>Service Standard Timeframe: DVA will aim to resolve your complaint within 28 days from the date it is received, as per <u>DVA's feedback policy</u> . Complex matters may take longer, but DVA will keep you updated of any progress. |              |                        |          |            |        |  |  |
| You ca | You can track the progress of your feedback by visiting this feedback page.                                                                                                    |              |                        |          |            |        |  |  |

Your feedback has been successfully submitted. Please note the service standard timeframe is within 28 days.

|   | MyAccount                |  |   |   |   |  |  |
|---|--------------------------|--|---|---|---|--|--|
| Ľ | your DVA services online |  | + | + | - |  |  |

### Viewing the progress of your feedback

As your feedback is processed, you can monitor how DVA is responding to your feedback.

The Feedback screen.

|                                      | 曫                                                                                                    | Australian Govern<br>Department of Vete | ument<br>rans' Affairs | MyAccount              |  |                             |  |  |            |        |        |     |
|--------------------------------------|----------------------------------------------------------------------------------------------------|-----------------------------------------|------------------------|------------------------|--|-----------------------------|--|--|------------|--------|--------|-----|
|                                      | Home                                                                                                    | My details                              | Transport              | Forms and publications |  |                             |  |  | Feedback 💴 | Help 🕜 | Logout |     |
| Feedback<br>currently<br>in progress | Feedback       Entitable version         You can track the progress of your feedback by visiting this feedback page.         Feedback under consideration         Click the ▶ to show the feedback case details.         ▶ Feedback reference number:         FMS-23232323         ▶ Feedback reference number:         FMS-121212121212         ▶ Feedback reference number:         FMS-5353535533 |                                         |                        |                        |  | e.                          |  |  |            |        |        |     |
|                                      | ► Fe                                                                                                    | edback referen                          | ce number:             | FMS-787878787878       |  |                             |  |  |            |        |        |     |
|                                      |                                                                                                    |                                         |                        |                        |  | <prev <u="">next&gt;</prev> |  |  |            |        |        |     |
|                                      | Fee                                                                                                    | dback hist                              | ory for N              | lyAccount              |  |                             |  |  |            |        | 5      |     |
|                                      | ► Fe                                                                                                    | edback referen                          | ce number:             | FMS-123456487          |  |                             |  |  |            |        |        | Fin |
|                                      | ► Fe                                                                                                    | eedback referen                         | ce number:             | FMS-78787878           |  |                             |  |  |            |        |        | fee |
|                                      | ► Fe                                                                                                    | edback referen                          | ce number:             | FMS-11223355           |  |                             |  |  |            |        |        |     |
|                                      | ► Fe                                                                                                    | edback referen                          | ce number:             | FMS-88779966           |  |                             |  |  |            |        |        |     |

1. Feedback can be expanded to display further details by clicking on the 🕨 icon.

The feedback is expanded to display further details.

| Australian Gove<br>Department of Vet | rument<br>kramt Affairs | MyAccount                                                         | )                                          |                                                |                   |            |        |        |
|--------------------------------------|-------------------------|-------------------------------------------------------------------|--------------------------------------------|------------------------------------------------|-------------------|------------|--------|--------|
| Home My details                      | Transport               | Forms and publications                                            |                                            |                                                |                   | Feedback 📪 | Help 🕜 | Logout |
| Feedback                             |                         | Printable                                                         | version                                    |                                                |                   |            |        |        |
| You can track the pr                 | ogress of you           | Ir feedback by visiting this fee                                  | dback page.                                |                                                |                   |            |        |        |
| Feedback und                         | der consi               | deration                                                          |                                            |                                                |                   |            |        |        |
| Feedback refere                      | nce number:             | FMS-23232323                                                      |                                            |                                                |                   |            |        |        |
| Feedback submit<br>Document/s attac  | ted:<br>ched:           | I didnt like the lady I spoke to<br>DVA-Feedback-dcoument.dc      | o on the phone about my payment:           | s. She was rude.                               |                   |            |        |        |
| 12/05/2012                           | Feedbac                 | k submitted to the Department.                                    |                                            |                                                |                   |            |        |        |
| 14/05/2012<br>28/05/2012             | Your feed               | back has been forwarded to th<br>k resolved. Please refere to err | e area responsible.<br>Iail correspondence |                                                |                   |            |        |        |
| Feedback his                         | tory for I              | MyAccount                                                         |                                            |                                                |                   |            |        |        |
| <ul> <li>Feedback refere</li> </ul>  | nce number:             | FMS-123456487                                                     |                                            |                                                |                   |            |        |        |
| Feedback submi                       | tled:                   | MyAccount is an excellent v                                       | veb site. I just wanted to thank you       | a for providing such a good service, like MyAc | count. Well done! |            |        |        |
| 12/05/2012                           | Feedbac                 | k submitted to the Department                                     |                                            |                                                |                   |            |        |        |
| 14/05/2012                           | Your fee                | Iback has been forwarded to th                                    | le area responsible.                       |                                                |                   |            |        |        |
| 28/05/2012                           | Feedbac                 | k resolved. Please refere to en                                   | nail correspondence.                       |                                                |                   |            |        |        |
|                                      |                         |                                                                   | < prev                                     | next>                                          |                   |            |        |        |
| Create new feed                      | back                    |                                                                   |                                            |                                                |                   |            |        |        |

- 2. Review the current status of your feedback.
- 3. To submit further feedback, click on the Create new feedback button.

| - | and the second second    | 1 1 1 1 1 1 | 4 4 5 5 5 5 |  |
|---|--------------------------|-------------|-------------|--|
|   | MyAccount                |             |             |  |
|   | MyAccount                |             |             |  |
|   | your DVA services online |             |             |  |
|   |                          |             |             |  |

## Other functions

| Printable version | To print a copy of the information displayed on this page, click on the <b>Printable version</b> link.                             |
|-------------------|----------------------------------------------------------------------------------------------------|
| Help 😮            | To get additional help with the Publications screen, click on the <b>Help</b> button at to the top right of the page.              |
| Logout            | When you are finished using MyAccount, to log out and finish using the service in a secure way, click on the <b>Logout</b> button. |